### Manual bwa™ app fra Balboa

BALB

Til iOS 9+ Styr dit udespa fra din smartphone

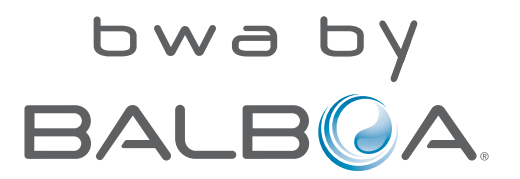

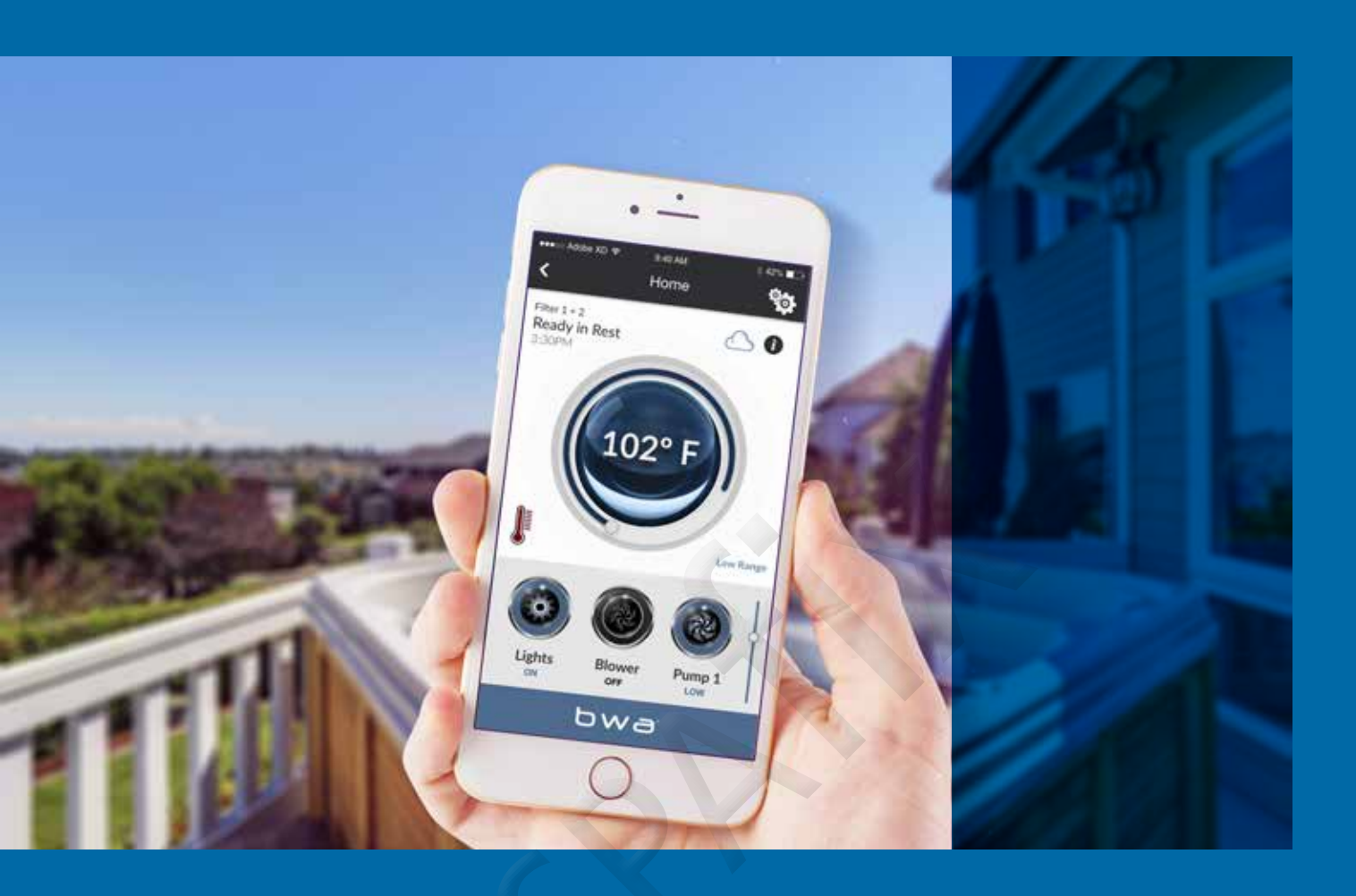

| Indhold                                            | Status        | 08 | Tid                                          | 14          |
|----------------------------------------------------|---------------|----|----------------------------------------------|-------------|
| Om bwa™ 03<br>bwa™ er en app til din smartphone    | Kontrol       | 09 | Wi-Fi                                        | 15          |
| Brug af bwa™ appen 05<br>Styr dit udespa med appen | Indstillinger | 11 | Informationsskærm<br>Nulstilling af Wi-Fi-mo | 16<br>dulen |
| Startskærmen i bwa™ 06                             | Filter cyklus | 12 | FAQ                                          | 17          |

# KONTROLLER DIT SPABAD FRA DIN SMARTPHONE

Balboa Worldwide App (bwa ™), er en app til din smartphone (iPhone®). Balboa Worldwide App (bwa TM), til iOS 9+ er en app til din smartphone (Iphone®) som lader dig kontrollere dit spabad via en Point to point (i nærheden af dit Spabad), via dit lokale Wi-Fi netværk, eller fra din Smartphone via 3G, 4G eller Wi-Fi-hotspots \*(via cloud) 5 GHz-netværk understøttes ikke på nuværende tidspunkt.

Med bwa-appen kan du sikre dig, at din Spa er klar, når du vil tage det i brug. I stedet for at gå ud og trykke på kontrolpanelet, giver appen dig mulighed for at starte Spaen og ændre indstillinger fra din smartphone eller tablet. Appen giver fuld interfacekontrol, så du kan indstille temperaturen, tænde og slukke pumper og endda indstille filtreringscyklusser. Du kan tjekke din spa let og komfortabelt i dit hjem, fra dit job, inden du tager hjem eller på vej tilbage fra din ferie.

Du kan indstille dine egne personlige indstillinger, så din spa er indstillet til den måde, du foretrækker, når du ankommer.

Omkostningerne ved de data, som bwaappen sender til & fra en server, afhænger af din dataplan, du kan opleve ekstra datakostnader afhængigt af din aftale.

# Brug af bwa<sup>TM</sup> appen

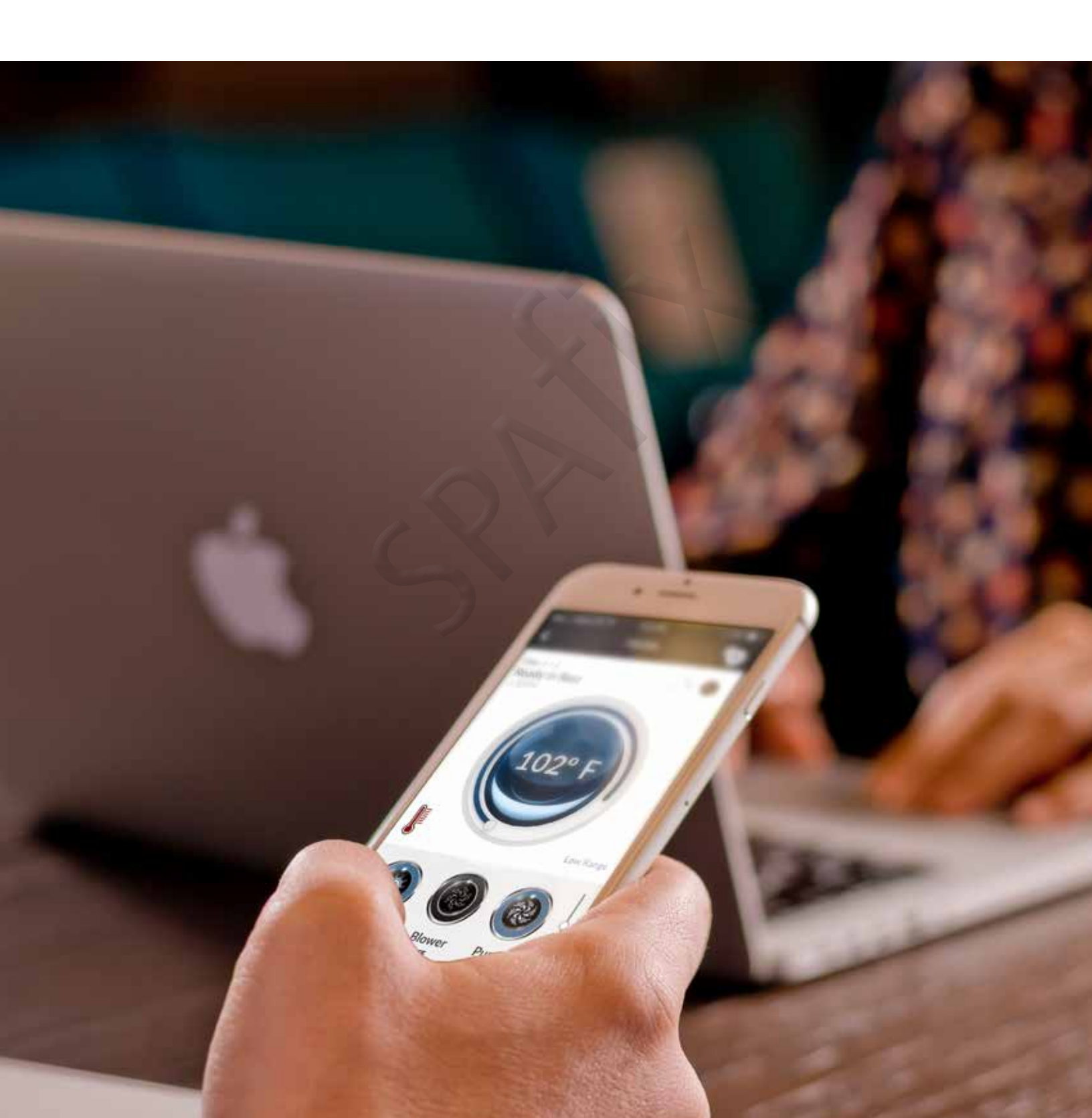

### BWA<sup>TM</sup> APPEN

Når du har downloadet bwa-appen fra iTunes® App Store og tilsluttet dit spa-bad, er du klar til at bruge appen til at kontrollere din Spa.

Tænd for pumperne, indstil vandtemperaturen, alt kan styres fra din smartphone, så det er lige, som du vil have det, når du er klar til at slappe af og nyde din boblebad.

#### Trin 1 : Åben bwa appen

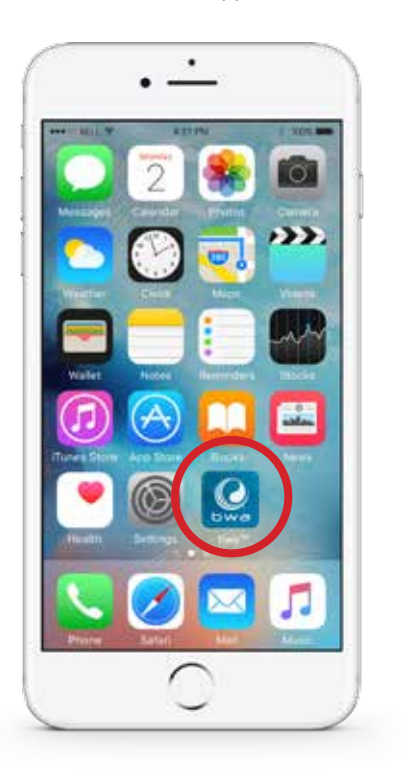

Trin 2 : Tilslut dit spabad

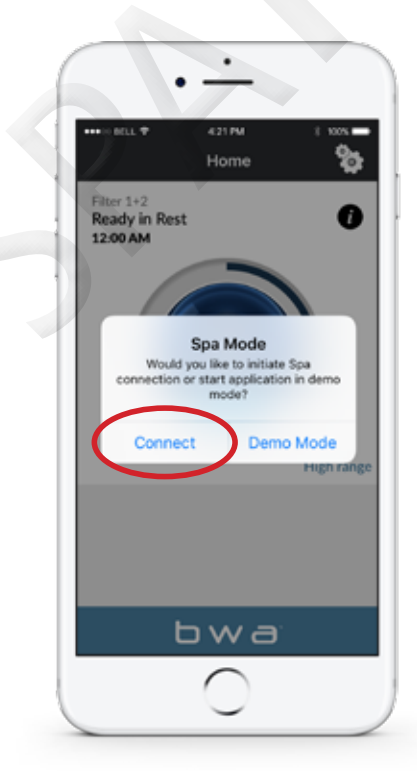

Trin 3 : Vent til du er tilsluttet

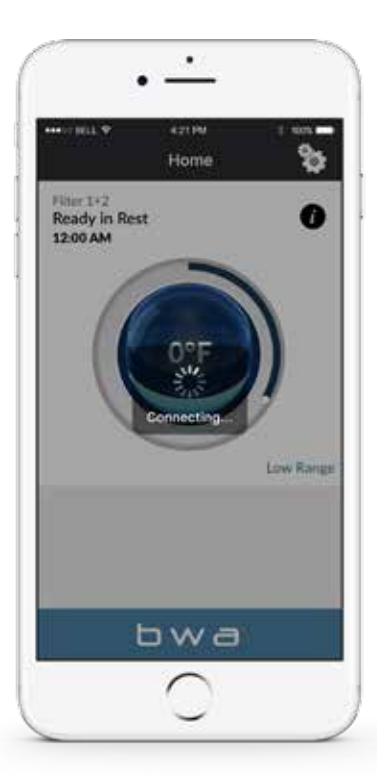

{Forbindelsestider kan variere afhængigt af, hvordan du opretter forbindelse. Via dit hjemmenetværk eller via Internettet (Cloud).

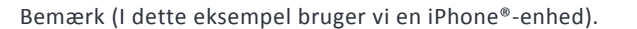

### Startskærmen i bwa appen

Du er nu tilsluttet din spa og kan styre alle funktioner via bwa-appen. Se de følgende sider for mere information.

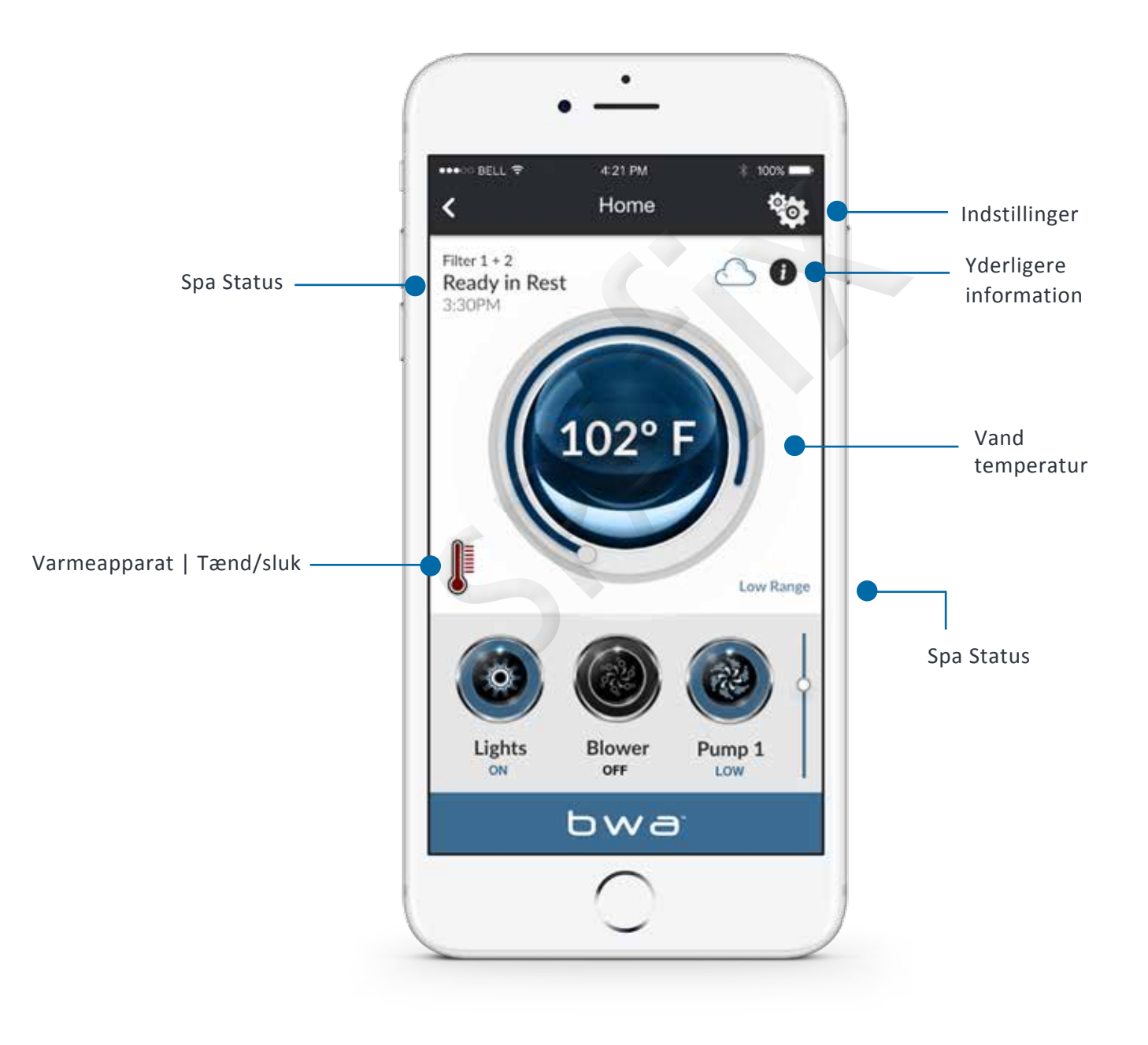

# Startskærmen på bwa appen

#### Vandtemperatur

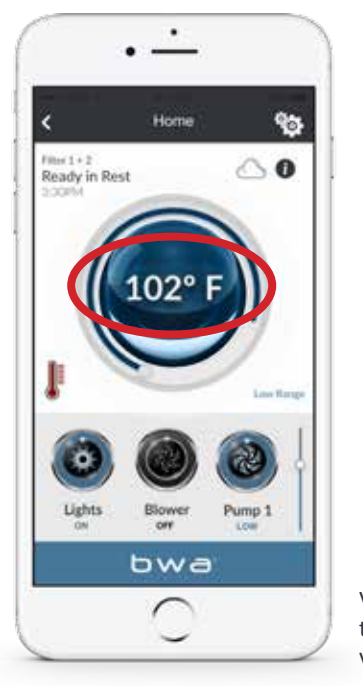

Vandets temperatur vises.

Nogle gange kan du se

Dette er normalt, hvis

vandtemperaturen er

pumperne ikke har kørt i et stykke tid, og

- - i displayet.

ukendt.

Temperatur: Kan vises i Fahrenheit eller Celcius.

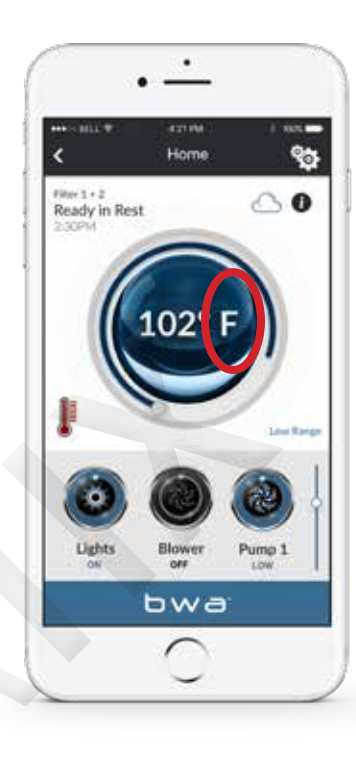

Du kan indstille den til F<sup>o</sup> eller C<sup>o</sup> på skærmen

#### --- Display

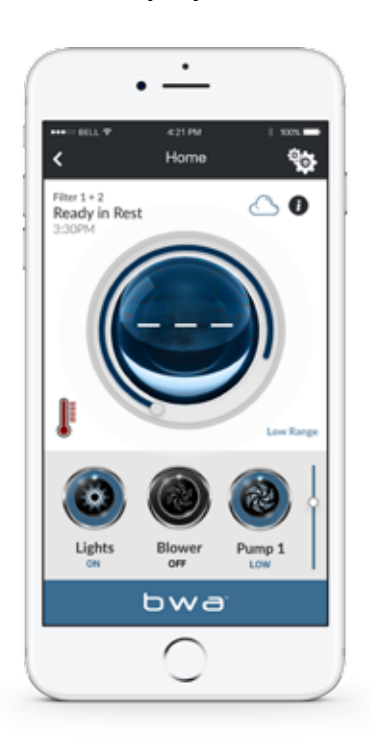

#### Start en pumpe ...

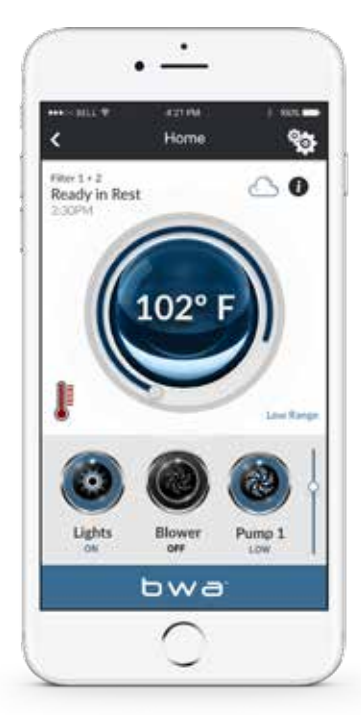

... og lad det køre. Systemet viser temperaturen efter ca. 1 minut.

7

### Status

READY - Spaet cirkulerer regelmæssigt vand for at opretholde en konstant vandtemperatur, og varmelegemet kører efter behov.

**REST** – Varmelegemet kører kun under filtercyklusser.

**Ready in Rest** – Hvis spaen er i REST, og der trykkes på pumpe 1, antages det, at spaen benyttes, og varmelegemet varmer vandet til den indstillede temperatur.

High Range – Spaen er indstillet til høje temperaturer, og temperaturen kan indstilles mellem 80 ° F og 104 ° F. (ca. 27 ° C og 40 ° C)

**Low Range** – Temperaturen kan indstilles mellem 50 ° F og 80 ° F. (ca. 10 ° C til 27 ° C) (Bruges til at spare strøm eller til at svømme i et swimspa.)

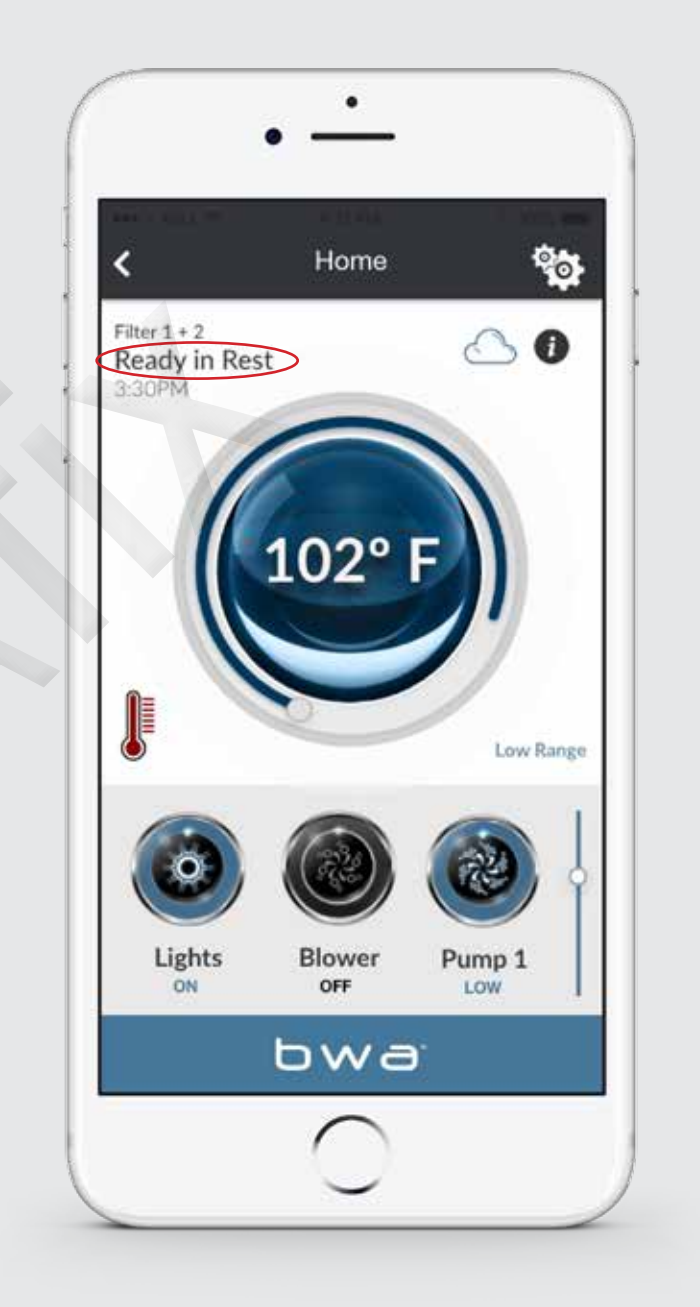

### KONTROL

#### Wi-Fi-indikator / Symbol

Når du er hjemme og er tilsluttet dit lokale Wi-Fi-netværk eller tilsluttet direkte til din boblebad, ser din skærm sådan ud.

#### Du kan kontrollere dine enheder i din boblebad

..... ved at trykke på knapperne på den enhed, du vil styre. Afhængig af din forbindelse (lokal eller cloud) og dæknings / datahastighed, kan responstiden for at bekræfte enheden variere. Appen viser, at den venter på svar fra dine enheder.

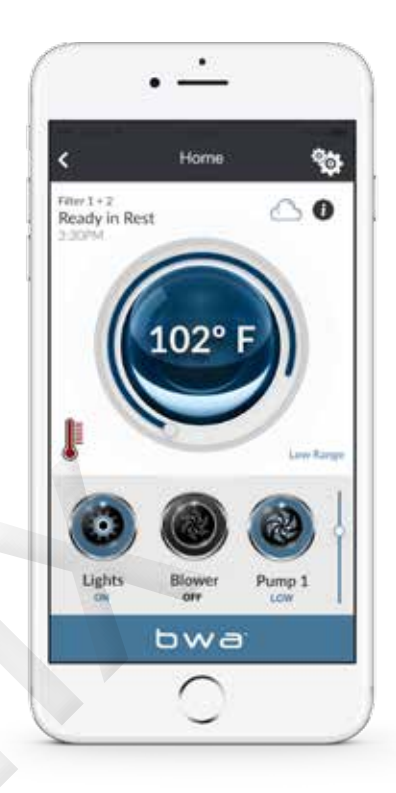

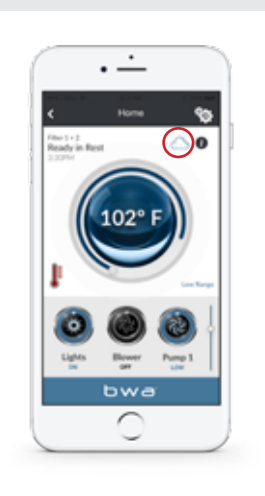

Hvis du bruger et Wi-Fi- eller mobildata (3G / 4G) netværk til at oprette forbindelse <u>til din</u> Spa via Internettet, ser du et Cloud-ikon, der viser dig, at du er tilsluttet eksternt

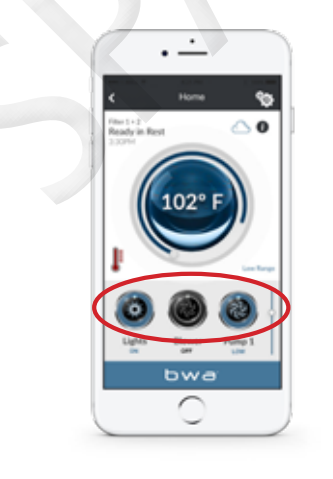

For at aktivere dine pumper, lamper eller andet udstyr kan du scrolle ned for at bruge de forskellige knapper.

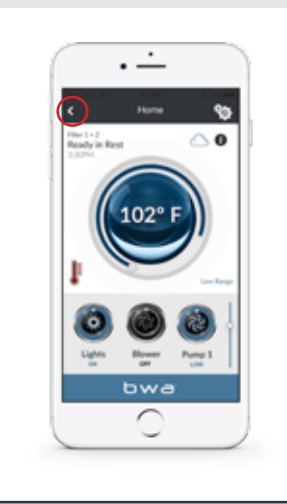

Udstyret til din spa vises automatisk på kontrolskærmen. Du vil se en tilbage-knap, som du vil bruge til at navigere mellem skærmene.

### Kontrol

Når du trykker på knapperne, kan ikonerne ændre farve, billeder osv. Som en indikation af, at udstyret er tændt / slukket, lav / høj hastighed osv.

#### Kontrol

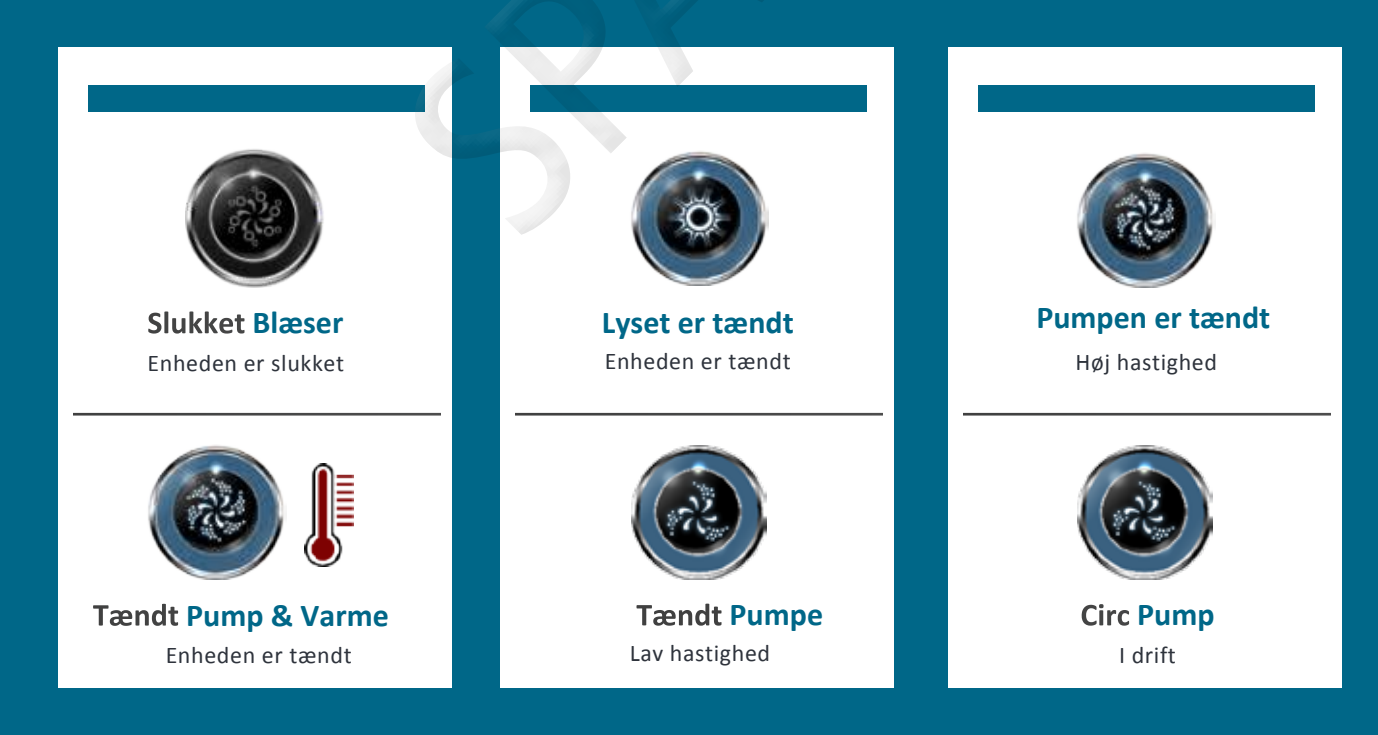

# Indstillinger

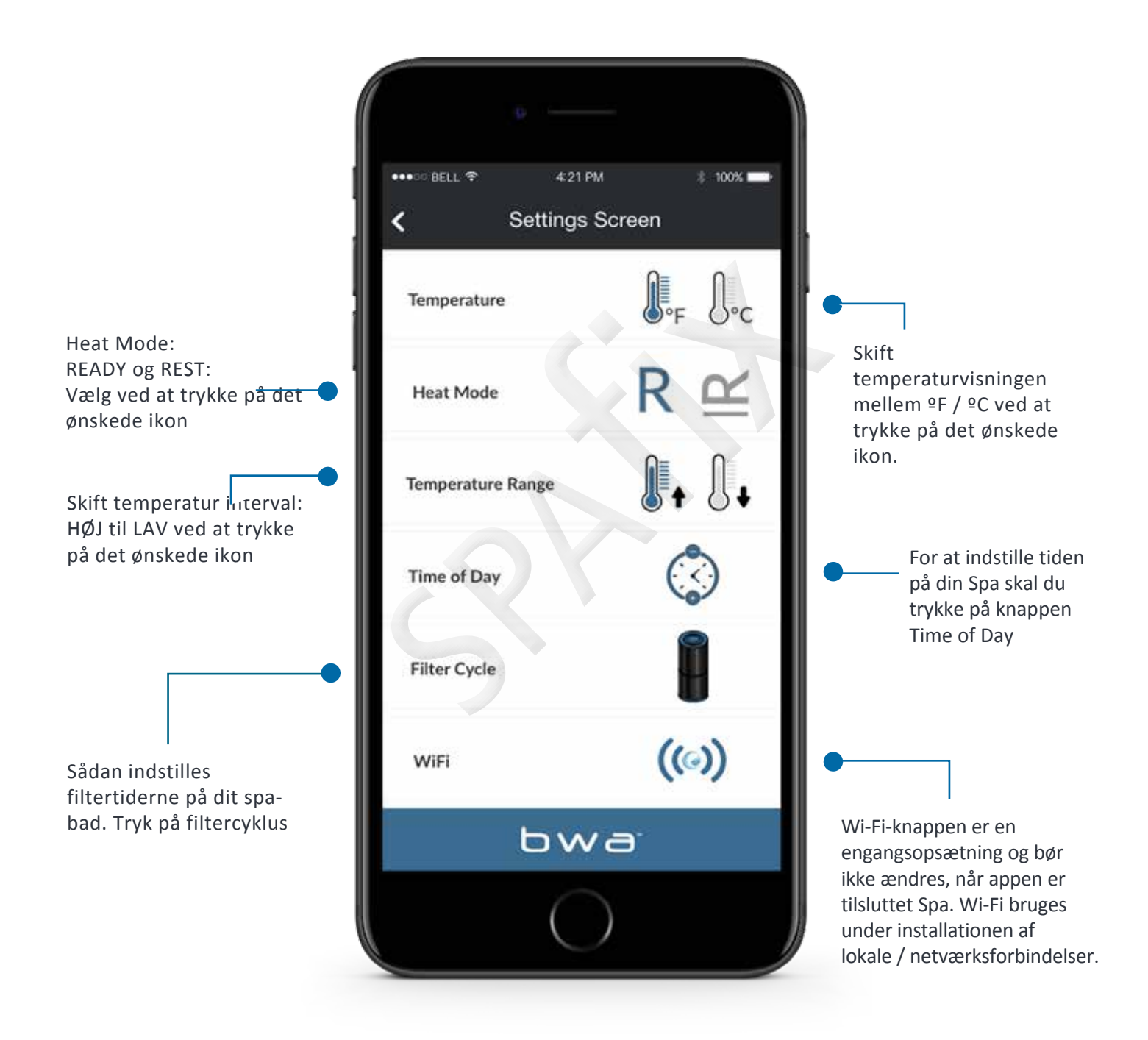

## Filtercyklus

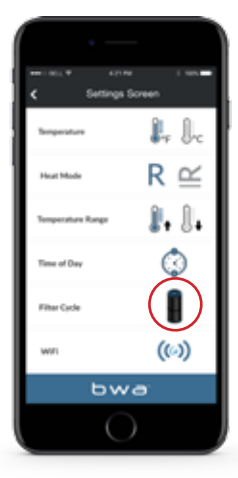

#### FILTERCYKL US

Tryk på filtercyklusknappen for at indstille filtertiderne på dit spabad

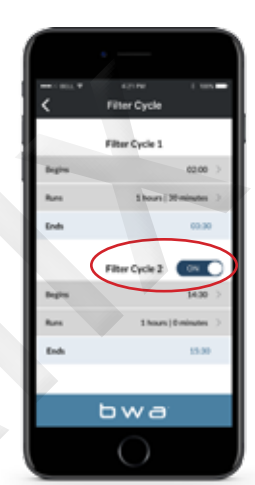

#### DU KAN HAVE 1 ELLER 2 FILTERCYKLUS SER

Skub knappen til siden for at tænde / slukke filtercyklus 2.

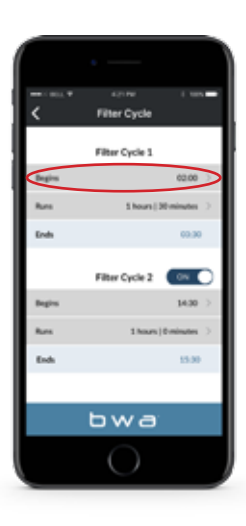

#### INDSTIL STARTTIDEN

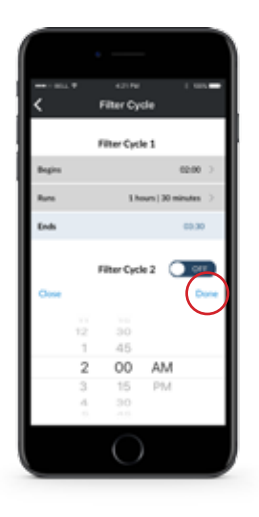

#### INDSTIL TIDEN

Tryk på DONE, når du er færdig.

13

### Filtercyklus

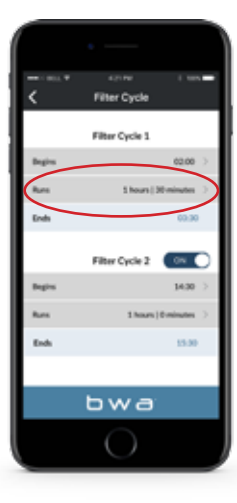

Indstil længden på filtrecyklussen

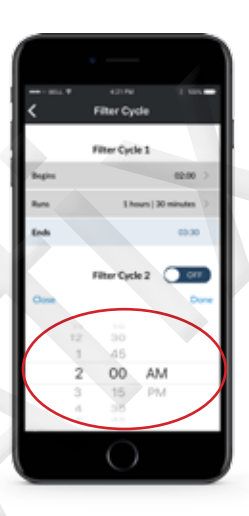

#### Indstil tiden

Tryk på DONE, når du er færdig.

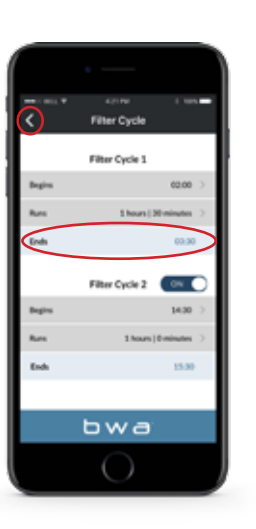

#### Systemet beregner automatisk sluttidspunktet

Dette er normalt, hvis pumperne ikke har været i drift i en periode vandtemperaturen er ukendt Hvis du indstiller filtercyklus 2. Følg den samme proces: Brug tilbageknappen for at vende tilbage til hovedskærmen.

# Tid

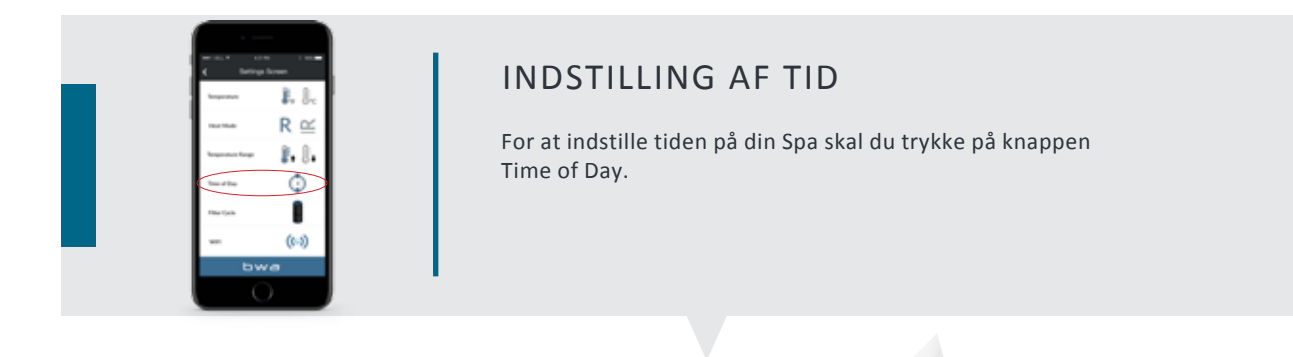

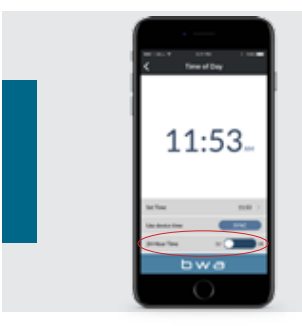

### Du kan indstille 12 eller 24 timer

Skub knappen til siden for at ændre den ønskede indstilling.

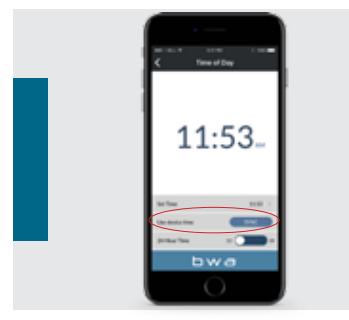

#### Opdatering

Du kan opdatere spa-tiden ved at bruge enhedstiden eller indstille den manuelt.

|  | n ann 1 ann<br>C Theatha |  |
|--|--------------------------|--|
|  | 11:29                    |  |
|  | 1 29 AM                  |  |
|  |                          |  |

#### INDSTILL TIDEN MANUELT

Hvis du vælger at indstille tiden manuelt, skal du bruge enhedens "tidshjul". Når du er færdig, skal du trykke på DONE.

# Tilslutning til Wi-Fi

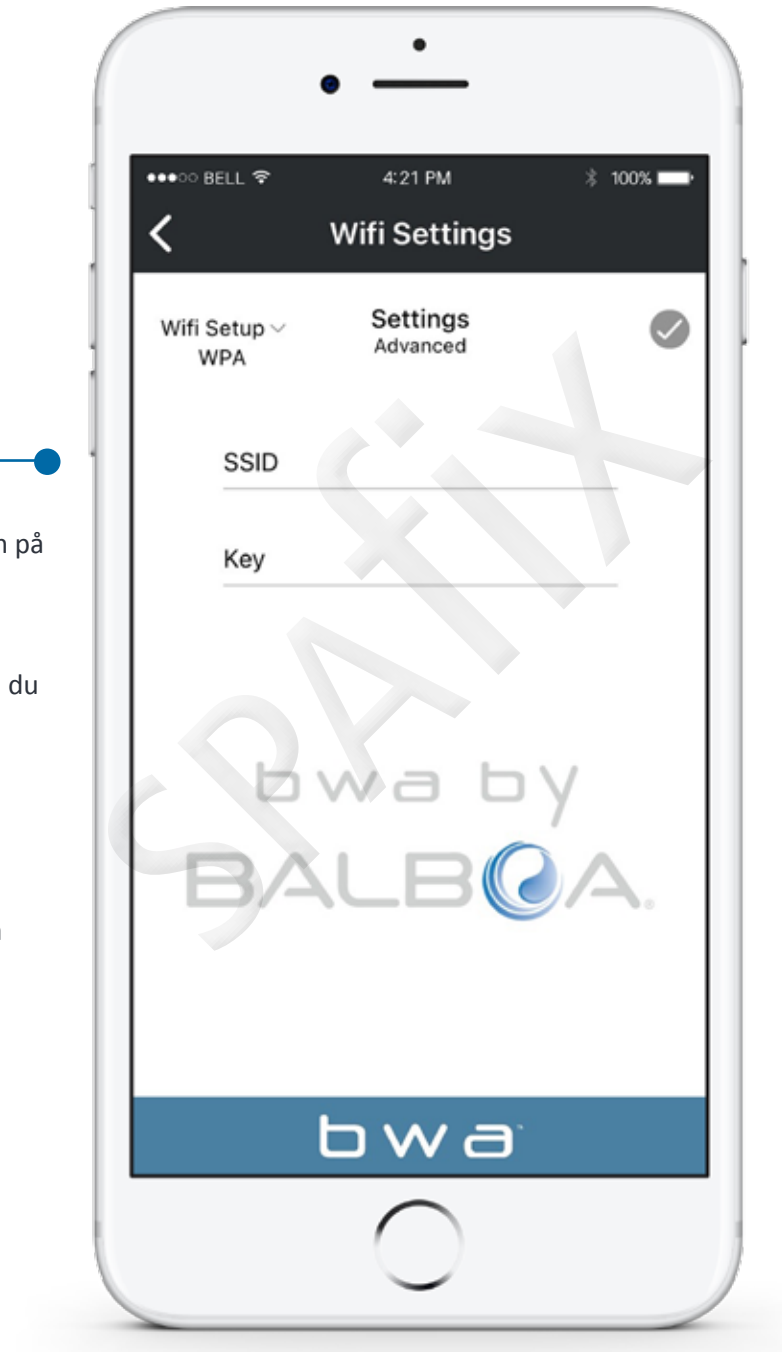

Indtast din SSID i SSID-boksen på skærmen under Wi-Fi. (Netværksnavn). Brug rullemenuen til at vælge den type adgangskodekryptering, du bruger: Åbn, WEP eller WPA.

Bemærk Bwa ™ Cloud understøtter i øjeblikket kun Open, WEP og WPA.

(Indstillinger vises nederst på skærmen)

### Informationmenu

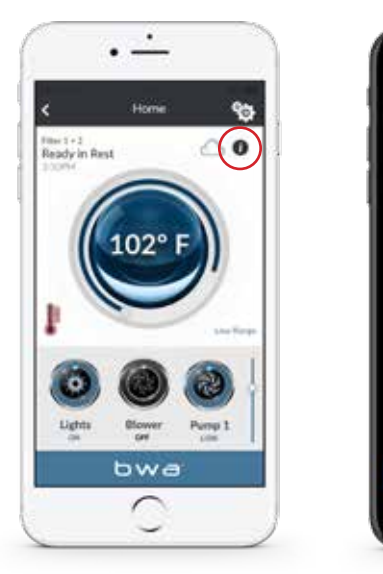

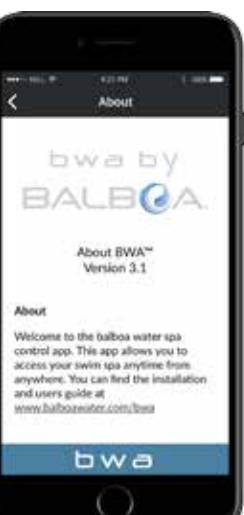

Klik på knappen "I" for at få flere oplysninger om appen, links til denne og andre online guider, videoer, copyrightmeddelelser og andre relevante oplysninger. Tryk på linkene for at åbne websiderne i din browser.

# Nulstilling af Wi-Fi modulet

Kun i meget sjældne tilfælde, hvor der ikke kan oprettes forbindelse til Wi-Fi, er det nødvendigt at nulstille Wi-Fi-modulet til fabriksindstillingerne.

Brug magneten monteret på kablet. Hold det på højre side af modulet, og træk det langsomt til venstre. Modulet nulstilles, og Wi-Fi-adressen BWGSpa (efterfulgt af 5 numre) vises på den mobile enhed.

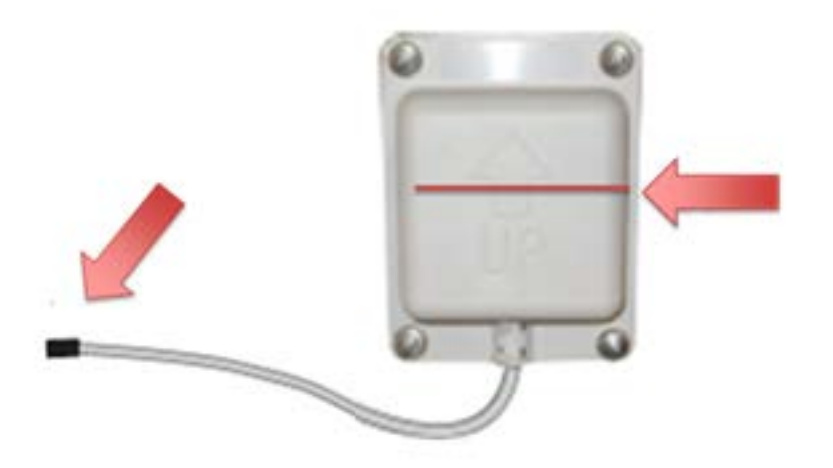

## FAQ -

Sp. Hvad står bwa for?

S. Balboa Worldwide App.

Sp. Hvilke krav er der til min Wi-Fi Router?

S. Bwa-appen kommunikerer via et 2,4 GHz netværk, der understøtter 802.llb / g / n trådløs teknologi. 5 GHz-netværk understøttes ikke. Standard trådløs installation understøtter kun en netværksrouter, der er konfigureret til brug, OPEN (ingen sikkerhed) eller WEP / WPA / WPA2-kryptering.

Routeren skal transmittere på kanaler 1-11. Bwa-appen fungerer ikke på:

Gæstenetværk / hotspots, der bruger en portalside til at logge ind.

Enterprise Hotspots konfigureret til at kræve et certifikat eller anden form for godkendelse (alias "802.IX", "RADIUS" eller "WPA / WPA2 Enterprise").

Sp. Er der nogen porte, der skal være åbne for korrekt kommunikation?

S. Disse porte skal være åbne: TCP-port 3197 {ikke-sikker) 3199 (SSL) og UDP-port 123 for NTP Time

Management. På de fleste routere er disse åbne, hvis ingen har ændret dem.

Sp. Arbejder bwa-appen uden for Danmark - i Europa, Asien eller andre steder?

S. Ja. Uanset hvor du kan oprette forbindelse til Internettet via din Smartphone til - 3G / 4G, Wi-Fi Hotspot (Starbucks)

Spørgsmål: Hvad er den passende afstand til bwa-modulet i forhold til den trådløse router?

S. For at opnå den bedste ydelse skal dit modul være inden for 4 til 10 m fra din router. Modulet har et 2m kabel og kan flyttes fra under spabadet og tættere på routeren. Hvis du har brug for et længere kabel, kan du kontakte din forhandler for et forlængerkabel eller installere en ekstra router eller wifi-forlænger inden for 10-15 m fra spaen.

Sp. Når jeg opretter forbindelse via den lokale router med en (1) enhed og samtidig prøver at oprette forbindelse til en anden smart enhed, tilsluttes den næste enhed via sky. Hvorfor?

S. Der er kun en (1) lokal routerport til rådighed til forbindelse. Så hvis du har mere end en (1) enhed, der prøver at oprette forbindelse via den lokale router, vil den anden oprette forbindelse via sky.

Sp. Nogle gange når jeg forsøger at oprette forbindelse til Spa via min lokale router, får jeg forbindelse via sky i stedet. Hvorfor? Dette kan ske, når en anden enhed allerede var tilsluttet gennem den lokale router og ikke blev afbrudt. Dette sker oftere med Android-enheder, men det kan også ske med iOS-enheder. Luk appen på Android eller iOS for at sikre, at den frigiver den lokale forbindelse korrekt.

Sp. Jeg kan oprette forbindelse direkte til mit nye WiFi-modul (samme som den forrige version) uden problemer. Derefter ændrer jeg Wi-Fi-indstillingerne for at oprette forbindelse til mit hjemmenetværk, intet problem. Det instruerer mig derefter på min iPhone om at oprette forbindelse til mit hjemmenetværk for at oprette forbindelse til min spa. Det er her mit problem starter. Da jeg skiftede tilbage til mit hjemmenetværk på min iPhone og forsøgte at oprette forbindelse til min spa, fortsætter det med at sige

"forbindelsen mislykkedes." Hvorfor?

S. Dette skyldes to forskellige ting:

Du har muligvis indtastet din adgangskode, SSID eller angivet krypteringsfejl. Bwa-modulet forsøger at oprette forbindelse til routeren ved hjælp af de indtastede oplysninger. Det fortsætter med at prøve i 3-S minutter. Hvis det efter dette tidspunkt ikke kan tilsluttes, vises bwa-modulet igen som et netværk på din Wi-Fiopsætningsskærm. Hvis fejlen fortsætter, skal du gentage processen med at oprette forbindelse til routeren og kontrollere, at du indtaster SSID og adgangskode korrekt. Vælg derefter den rigtige kryptering (Open, WEP, WPA).

Hvis du har dårlig lokal Wi-Fi-dækning eller svagt signal fra din trådløse router i din spa. Og hvis du ikke kan oprette forbindelse til internettet med din smartphone. Bwa-modulet kan heller ikke oprette forbindelse til din router. Løsningen er at installere en epeater eller netværksforlænger, så du har lokal Wi-Fi-dækning på din Spa.